## **DISCOS DE 3 1/2 PULSADES**

Els discos de 3 1/2, encara que cada vegada costa més de trobar-los i les últimes generacions d'ordinadors ens venen sense disguetera. Són en moltes escoles l'eina de gravació de la feina dels alumnes.

Un disc de 3 1/2 només té una capacitat de 1'44 MB i el seu cost de fabricació és molt més alt que el d'un CD o DVD.

## FORMATAR DISQUET 0 UN LLAPIS DE MEMÒRIA

Formatar és esborrar tot el contingut i donar-li format per a què windows reconegui aguest disc i sàpiga guardar i obrir fitxers en ell. Col·loguem el disguet a formatar a la disguetera de 3 1/2.

- 1. Obrim El meu ordinador.
- 2. Ens posem a sobre del disquet de 3 ½ o del llapis i fem un clic al botó dret.

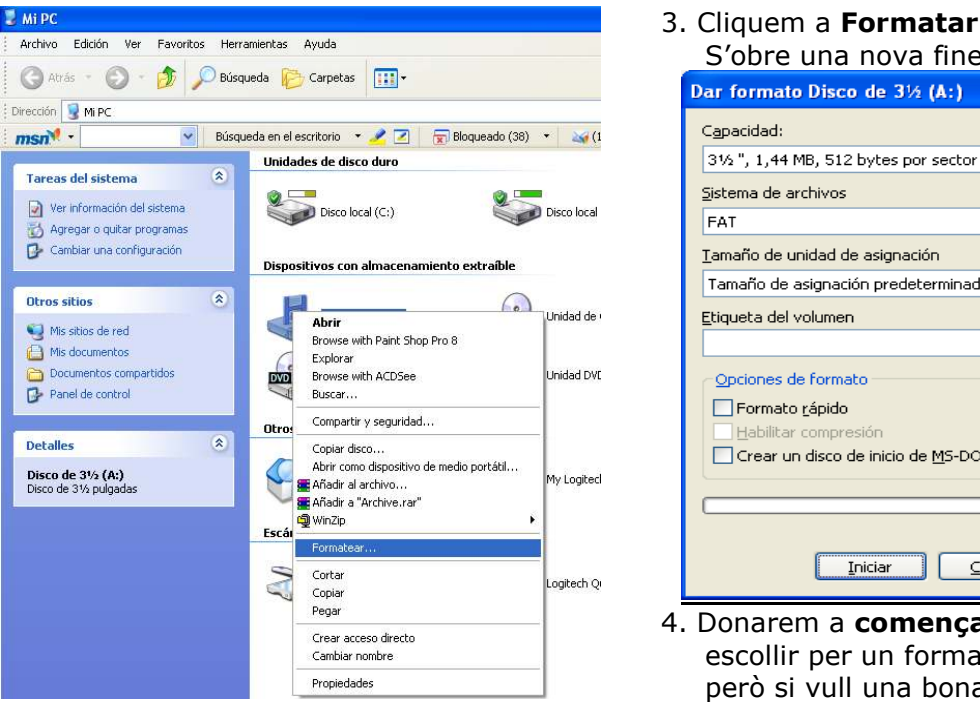

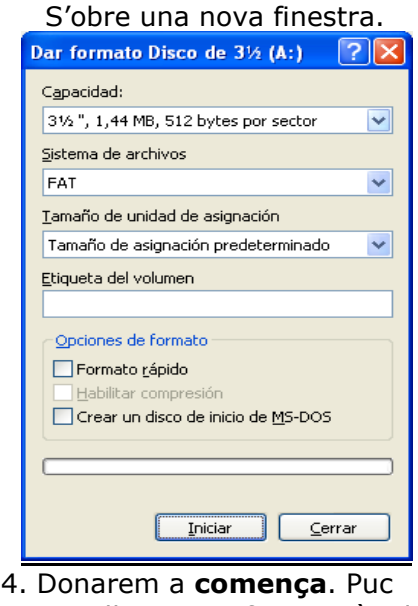

escollir per un format ràpid però si vull una bona neteja ho deixaré tal qual.

## **COPIAR DE DISC A DISC**

- 1. Posem el disc a copiar a la disquetera i cliquem al botó de la dreta.
- 2. Escollim l'opció copiar disc

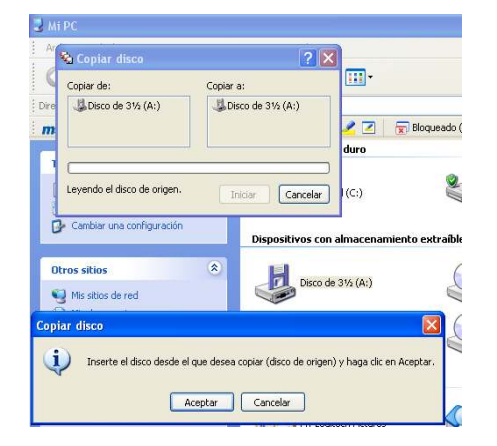

3. Ens demana que posem el disc original. El posem i donem a d'acord.

| Copiar de:                                    | Copiar a:        | 11.00 ·                     |
|-----------------------------------------------|------------------|-----------------------------|
| Disco de 31/s (A:)                            | Disco de 3% (A:) | Discussed of                |
|                                               |                  | duro                        |
|                                               |                  |                             |
| Leyendo el disco de origen                    | Iniciar Cancele  | x I(C:)                     |
| - Cambias and an effective of                 |                  |                             |
| <ul> <li>Cambrar disa coninguracio</li> </ul> | Dispositivos     | on almacenamiento extraíble |
|                                               |                  |                             |
| opiar disco                                   |                  | Sec. 20                     |
|                                               |                  |                             |
|                                               |                  |                             |

4. Quan acaba de llegir l'original ens demana un de net per gravar-ho. Canviarem de disquets a la mateixa disquetera i donarem a **d'acord**.

## CREAR UN DISC D'ARRENCADA O D'INICI DE SISTEMA

Quan es vol formatar un disc dur o fer unes particions de disc, cal tenir un disc d'arrencada o d'inici de sistema. Es tracta d'un disc que treballa des de MS-DOS. Hi ha dos tipus de formats en ús, actualment, el de FAT 32 o el de NTFS. Amb aquest disquet només podrem optar per l'opció de FAT32.

El windows XP porta incorporada l'opció de formatar, en tots dos sistemes, o fer particions dintre del seu programa.

Totes aquestes accions (formatar, fer particions)des de MS-DOS, impliquen buidar el disc dur per complert.

Es interessant de tenir-ne un d'emergència, sobre tot, si tenim ordinadors amb sistemes operatius anteriors.

Per crear aquest disc amb els programes de sistema farem el següent:

| Dar formato Disco de 3½ (A:) 🛛 🕐 🔀        |  |  |
|-------------------------------------------|--|--|
| Capacidad:                                |  |  |
| 31⁄2 ", 1,44 MB, 512 bytes por sector 🛛 💉 |  |  |
| <u>S</u> istema de archivos               |  |  |
| FAT                                       |  |  |
| Tamaño de unidad de asignación            |  |  |
| Tamaño de asignación predeterminado 🛛 💌   |  |  |
| Etiqueta del volumen                      |  |  |
|                                           |  |  |
| Opciones de formato                       |  |  |
| 🗌 Formato <u>r</u> ápido                  |  |  |
| Habilitar compresión                      |  |  |
| Crear un disco de inicio de MS-DOS        |  |  |
|                                           |  |  |
|                                           |  |  |
| <u>Iniciar</u>                            |  |  |

- 1. Obrim El meu ordinador.
- Ens posem a sobre del disquet de 3 1/2 i fem un clic al botó dret. Tornem a donar a l'opció de **formatar.**
- 3. Quan ens surt la finestra activem lcrear un disc d'inici de MS-DOS.
- 4. Cliquem a d'acord